## Kopírování zvolených seznamů stop

Uspořádejte a zkopírujte vytvořené seznamy stop v pořadí, v jakém chcete.

1 Zvolte "VYBRAT A VYTVOŘIT" a stiskněte .

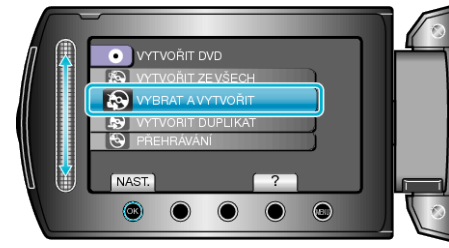

2 Zvolte médium pro kopírování a stiskněte  $\circledast$ .

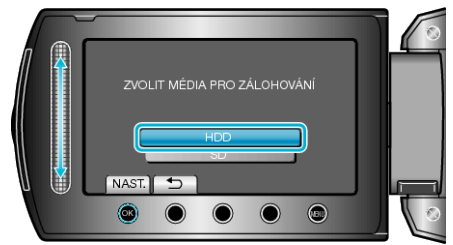

3 Zvolte "VYTVOŘ. DLE SEZNAMU" a stiskněte ®.

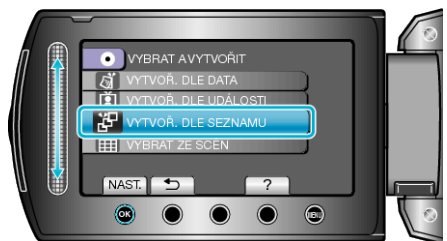

4 Zvolte požadovaný seznam stop a stiskněte .

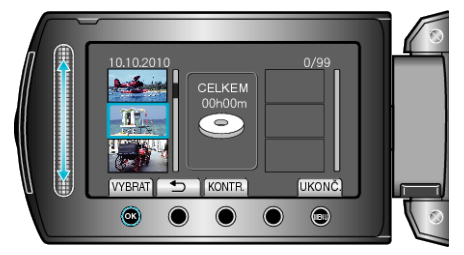

- Stiskněte "KONTR." pro ověření zvoleného seznamu stop.
- 5 Zvolte bod vložení a stiskněte .

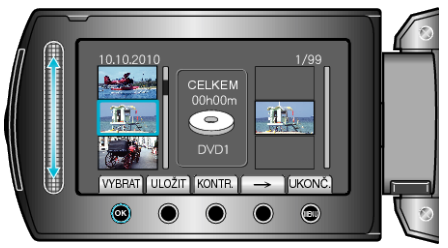

- Zvolená videa jsou přidána do seznamu stop napravo.
- Opakujte kroky 4-5 a uspořádejte videa do seznamu stop.

6 Po uspořádání stiskněte "ULOŽIT".

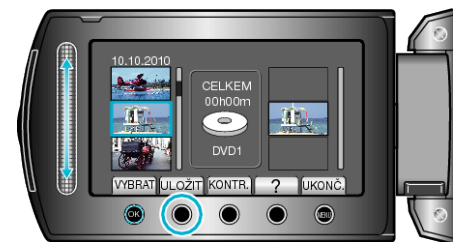

7 Zvolte "VŠE" a stiskněte ∞.

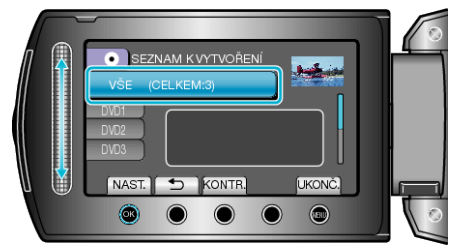

- Zobrazí se počet disků potřebných pro zkopírování souborů. Nachystejte si potřebné disky.
- Stiskněte "KONTR." pro ověření kopírovaného souboru.
- 8 Zvolte "PROVÉST" a stiskněte ®.

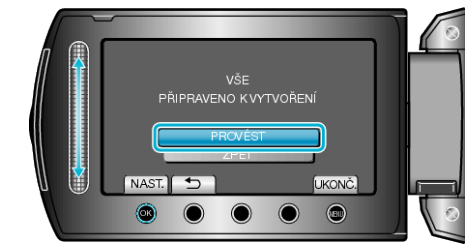

- Když se objeví "VLOŽIT DALŠÍ DISK", vyměňte disk.
- 9 Po dokončení kopírování stiskněte @.

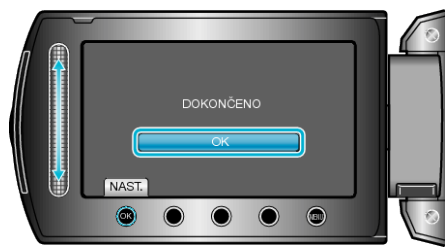

10 Zavřete LCD monitor a poté odpojte USB kabel.

## UPOZORNĚNÍ:-

- Nevypínejte napájení nebo neodstraňujte USB kabel dříve, než se dokončí kopírování.
- Soubory, které během přehrávání nejsou na obrazovce s náhledy, nelze zkopírovat.

## POZNÁMKA:

- Seznam obsahující jednotlivé seznamy stop se zobrazí v hlavním menu vytvořeného DVD disku.
- Pro kontrolu vytvořených disků zvolte "PŘEHRÁVÁNÍ" v kroku 1.
- Vytvoření seznamu stop